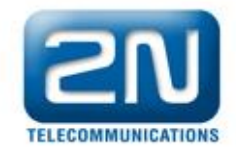

# Jak udělat upgrade LiftNet centrální jednotky pokud Service Tool nedetekuje verzi firmware

1. Spusťte aplikaci a získejte spojení s centrální jednotkou LiftNet (Obr. 1).

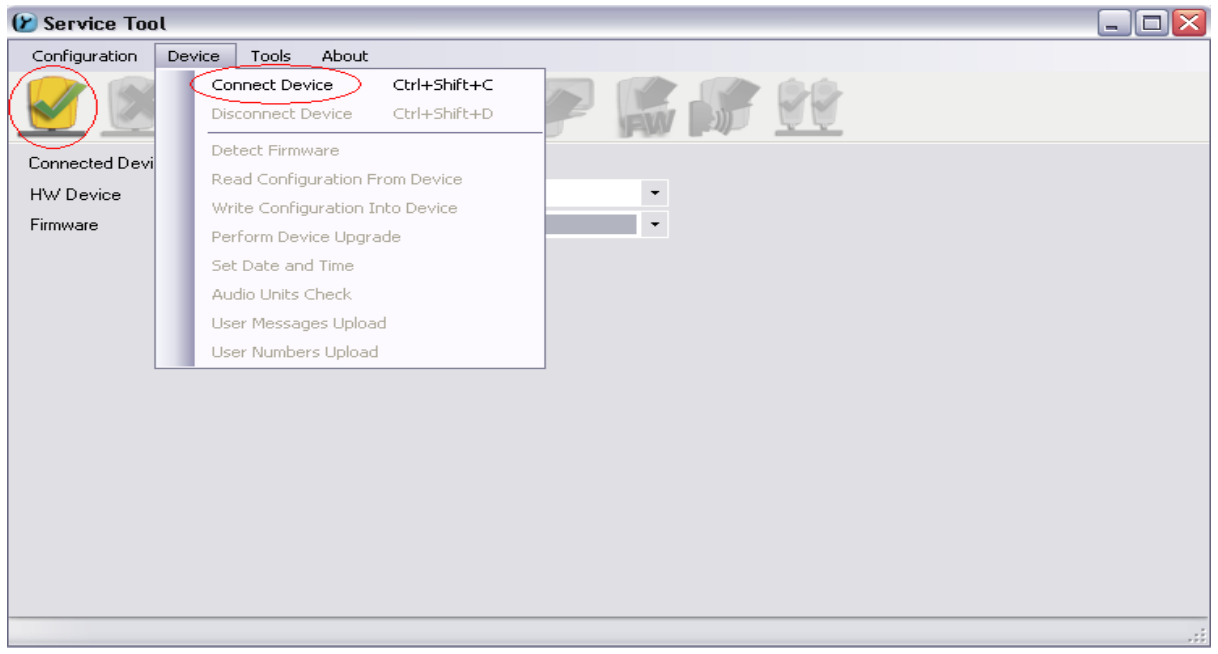

#### Obr. 1

| 🕑 Service Tool    |                                                                     |  |
|-------------------|---------------------------------------------------------------------|--|
| Configuration Dev | vice Tools About                                                    |  |
|                   | S C C P P K K K                                                     |  |
| Connected Device  | no device                                                           |  |
| HW Device         | LiftNet PSTN                                                        |  |
| Firmware          | Select one of connected devices please:                             |  |
|                   | LiftNet PSTN HW rev. 2 (S/N 15-3005-0016)<br>Cancel Refresh List OK |  |

#### Obr. 2

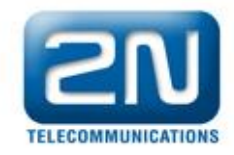

2. Nyní obdržíte varování: Vybraná verze firmwaru se neshoduje s verzí firmwaru, který je v databázi této verze Service Tool (Obr. 3).

| 🕑 Service Tool   |                                                                                                    |  |
|------------------|----------------------------------------------------------------------------------------------------|--|
| Configuration De | evice Tools About                                                                                       |  |
|                  | E                                                                                                    |  |
| Connected Device | LiftNet PSTN HW rev. 2 (S/N 15-3005-0016)                                                               |  |
| HW Device        | LiftNet PSTN HW rev. 2                                                                                  |  |
| Firmware         | ·                                                                                                    |  |
|                  | Firmware detection    Warning: selected firmware version does not match the firmware version of device. |  |
|                  |                                                                                                    |  |

Obr. 3

3. Na (Obr. 4) můžete vidět, že Service Tool nedetekoval aktuální firmware, který je nyní nahrán v LiftNet centrální jednotce.

| 🕑 Service Tool   |                                                                       |  |
|------------------|-----------------------------------------------------------------------|--|
| Configuration De | evice Tools About                                                     |  |
| 🕑 🗭              | SI 🕒 🕑 🥟 🎼 🎊 💱                                                        |  |
| Connected Device | LiftNet PSTN HW/ rev. 2 (S/N 15-3005-0018                             |  |
| HW Device        | LiftNet PSTN HW rev. 2                                                |  |
| Firmware         | Detect Firmware                                                       |  |
|                  |                                                                       |  |
|                  | Detect firmware                                                       |  |
|                  | The list of firmwares does not contain firmware obtained from device. |  |
|                  | ОК                                                                    |  |
|                  |                                                                       |  |
|                  |                                                                       |  |
|                  |                                                                       |  |
|                  |                                                                       |  |
|                  |                                                                       |  |
|                  |                                                                       |  |

#### Obr. 4

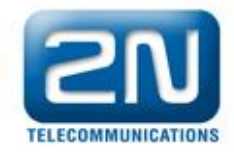

## 4. Musíte nahrát firmware přímo do procesoru (Obr. 5).

| 😢 Service Tool   |                                                                                        | - 🗆 🗙 |
|------------------|----------------------------------------------------------------------------------------|-------|
| Configuration De | evice Tools About                                                                      |       |
| V 🚿              | Read Data From DataFlash<br>Write Data Into DataFlash<br>Write Firmware Into Processor |       |
| Connected Device | LiftNet PS IN HW rev. 2 (5/N 15-3005-0016)                                             |       |
| HW Device        | LiftNet PSTN HW rev. 2                                                                 |       |
| Firmware         | ▼ Detect Firmware                                                                      |       |
|                  |                                                                                        |       |
|                  |                                                                                        |       |
|                  |                                                                                        |       |
|                  |                                                                                        |       |
|                  |                                                                                        |       |
|                  |                                                                                        |       |
|                  |                                                                                        |       |
|                  |                                                                                        |       |
|                  |                                                                                        |       |
|                  |                                                                                        |       |
|                  |                                                                                        |       |
|                  |                                                                                        |       |
|                  |                                                                                        | .::   |
| Obr. 5           |                                                                                        |       |

| 🕑 Service Tool   |                                           | - 🗆 🗙 |
|------------------|-------------------------------------------|-------|
| Configuration De | vevice Tools About                        |       |
| 🕑 🔀              | E 🕒 🕐 🎤 🎇 💅                               |       |
| Connected Device | LiftNet PSTN HW rev. 2 (S/N 15-3005-0016) |       |
| HW Device        | LiftNet PSTN HW/ rev. 2                   |       |
| Firmware         | ✓ Detect Firmware                         |       |
|                  | Write Firmware Into Processor 🛛 🔀         |       |
|                  | File with firmware:   Browse   Cancel     |       |
|                  |                                           | .::   |

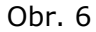

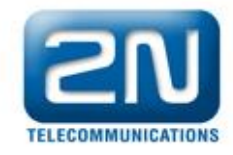

### 5. Zvolte firmware (Pic. 7).

| P Service Tool                           |                                           |                                                                                                    |     |
|------------------------------------------|-------------------------------------------|----------------------------------------------------------------------------------------------------|-----|
| Configuration                            | Otevřít                                   | 28                                                                                                    |     |
|                                          | Oblast hledání:                           | 🖻 FW 💌 🦻 📂 🛄 •                                                                                                    |     |
| Connected Devic<br>HW Device<br>Firmware | Poslední<br>dokumenty<br>Plocha<br>Plocha | Image: SF_LNZAP_A_1_4_0_20_3.hex Image: SF_LNZAP_B_1_6_0_22_2.hex   Image: SF_LNZAP_A_1_4_2_20_5.hex Image: SF_LNZAP_B_1_6_1_22_6.hex   Image: SF_LNZAP_A_1_4_3_20_6.hex Image: SF_LNZAP_B_1_7_1_23_2.hex   Image: SF_LNZAP_A_1_4_4_20_7.hex Image: SF_LNZAP_B_1_7_2_23_3.hex   Image: SF_LNZAP_A_1_5_0_21_1.hex Image: SF_LNZAP_B_1_5_0_24_3.hex   Image: SF_LNZAP_A_1_5_1_21_2.hex Image: SF_LNZAP_B_1_6_1_24_4.hex   Image: SF_LNZAP_B_1_5_2_21_3.hex Image: SF_LNZAP_B_1_6_1_24_4.hex   Image: SF_LNZAP_B_1_5_3_21_4.hex Image: SF_LNZAP_B_1_5_2_24_5.hex   Image: SF_LNZAP_B_1_5_6_21_8.hex Image: SF_LNZAP_B_1_5_6_21_8.hex   Image: SF_LNZAP_B_1_5_7_21_10.hex Image: SF_LNZAP_B_1_5_9_21_13.hex   Image: SF_LNZAP_B_1_5_9_21_13.hex Image: SF_LNZAP_B_1_5_9_21_14.hex |     |
|                                          | Tento počítač                             |                                                                                                    |     |
|                                          |                                           | Název souboru: SF_LNZAP_B_1_8_2_24_5.hex                                                                                                    |     |
|                                          | Místa v síti                              | Soubory typu: Firmware (*.hex, *.txt) Storno                                                                                                    |     |
| l                                        | <u></u>                                   |                                                                                                    |     |
|                                          |                                           |                                                                                                    |     |
|                                          |                                           |                                                                                                    | .:: |

#### Obr. 7

#### 6. Zapište firmware.

| 😢 Service Tool   |                                                                                                    | . 🗆 🗙 |
|------------------|----------------------------------------------------------------------------------------------------|-------|
| Configuration De | evice Tools About                                                                                                    |       |
| 🖉 <u></u>        | SE 🕒 🥟 🌮 🎇 💏                                                                                                    |       |
| Connected Device | LiftNet PSTN HW rev. 2 (S/N 15-3005-0016)                                                                                                    |       |
| HW Device        | LiftNet PSTN HW rev. 2                                                                                                    |       |
| Firmware         | → Detect Firmware                                                                                                    |       |
|                  | Write Firmware Into Processor Image: Comparent technology   File with firmware: Browse   C:\Program Files\2N Telekomunikace Browse   Cancel Write firmware |       |
|                  |                                                                                                    |       |

### Obr. 8

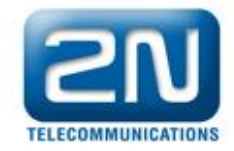

| 🕑 Service Tool 📃                                           |  |
|------------------------------------------------------------|--|
| Configuration Device Tools About                           |  |
| 🕑 ጅ 🗐 🖳 🖤 🌮 🎼 💕 😢                                          |  |
| Connected Device LiftNet PSTN HW rev. 2 (S/N 15-3005-0016) |  |
| HW Device LiftNet PSTN HW rev. 2                           |  |
| Firmware                                                   |  |
| Stop                                                       |  |
|                                                            |  |

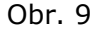

| 🕑 Service Tool   |                                                 |   |
|------------------|-------------------------------------------------|---|
| Configuration De | Device Tools About                              |   |
| 🕑 🔀              | SI 🕒 🕒 🥟 🎼 💕 🔮                                  |   |
| Connected Device | LiftNet PSTN HW rev. 2 (S/N 15-3005-0016)       |   |
| HW Device        | LiftNet PSTN HW/ rev. 2                         |   |
| Firmware         | ▼ Detect Firmware                               |   |
|                  |                                                 |   |
|                  | Write Firmware Into Processor                   |   |
|                  | Firmware was successfully written and verified. |   |
|                  | ОК                                              |   |
|                  |                                                 |   |
|                  |                                                 |   |
|                  |                                                 |   |
|                  |                                                 |   |
|                  |                                                 |   |
|                  |                                                 | : |

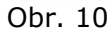

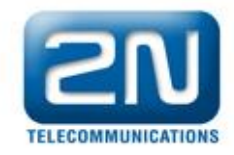

7. Nyní jste úspěšně nahráli firmware do procesoru v pohotovostním režimu (zkrácená verze bez firmwaru pro hlásky). Tudíž musíte přehrát firmware, příklad (Obr. 11).

| Configuration Device Tools About                                      |
|-----------------------------------------------------------------------|
| Connected Device LiftNet PSTN HW rev. 2 (S/N 15-3005-0016), Fw(1.8.2) |
| Connected Device LiftNet PSTN HW rev. 2 (S/N 15-3005-0016), Fw(1.8.2) |
|                                                                       |
| HW Device LiftNet PSTN HW rev. 2                                      |
| Firmware FW 1.8.2                                                     |
|                                                                       |
|                                                                       |
|                                                                       |
|                                                                       |
|                                                                       |
|                                                                       |
|                                                                       |
|                                                                       |
|                                                                       |
|                                                                       |
|                                                                       |
|                                                                       |

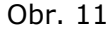

| 🕑 Service Tool        |                          |                                                                                                    |     |
|-----------------------|--------------------------|----------------------------------------------------------------------------------------------------|-----|
| Configuration De      | evice Tools              | About                                                                                                    |     |
| V 🚿                   | C L                      | i 🖳 🥐 🎇 💕 🔛                                                                                                    |     |
| Connected Device      | LiftNet PSTN             | Perform Device Upgrade                                                                                                    |     |
| HW Device<br>Firmware | LiftNet PSTN<br>FW 1.8.2 | Choose target firmware version:                                                                                                |     |
|                       |                          | Choose language localization:                                                                                                  |     |
|                       |                          | Would you like to preserve current device configuration?   Preserve device configuration   Reset device configuration   Cancel |     |
|                       |                          |                                                                                                    | .:: |

#### Obr. 12

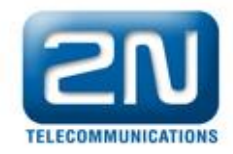

# 8. Vyčkejte dokud neproběhne zápis firmware (Obr. 13).

| 🕑 Service Tool                                                                         |                     |                  |                                            |              |       | - OX) |
|----------------------------------------------------------------------------------------|---------------------|------------------|--------------------------------------------|--------------|-------|-------|
| Configuration De                                                                       | vice Tools          | About            |                                            |              |       |       |
| S (*                                                                                   | E L                 |                  | i 🖉 🖗 🕵 🖉                                  | <del> </del> |       |       |
| Connected Device                                                                       | LiftNet PSTN        | HW rev. 2 (S/N 1 | 15-3005-0016), FW 1.8.2                    |              |       |       |
| HW Device                                                                              | LiftNet PSTN        | HW rev. 2        |                                            |              |       |       |
| Firmware                                                                               | FW 1.8.2            |                  | ▼ Detect Firm                              | ware         |       |       |
| Telephone Numbers<br>Dialling and Communic<br>Commands and Passw<br>Audio Parameters   | ation Rules<br>ords | Cr               | eating backup of user numbers and messages |              | Range |       |
| Call Progress Tones D<br>Timing<br>Voice Messages<br>Checking Call<br>Other Parameters | etection            | - (===           | Stop                                       |              |       |       |
|                                                                                        |                     | 016              | ALARM button memory 6                      |              |       |       |
|                                                                                        |                     | 018              | Count of automatic dialling cycles for A   | 3            | 0-9   |       |
|                                                                                        |                     | 071              | Checking call memory 1                     |              |       |       |
|                                                                                        |                     | 072              | Checking call memory 2                     |              |       |       |
|                                                                                        |                     | 073              | Checking call memory 3                     |              |       |       |
|                                                                                        |                     | 074              | Checking call memory 4                     |              |       |       |
|                                                                                        |                     | 075              | Checking call memory 5                     |              |       |       |
|                                                                                        |                     | 076              | Checking call memory 6                     |              |       |       |
|                                                                                        |                     | Lozo             | Count of outomatic dialling oucles for o   | 10           | 100   |       |
|                                                                                        |                     |                  |                                            |              |       |       |

Obr. 13